## Modificar Contraseña Vendor

## 1. Accede a <u>https://vendor.panamajack.es/</u>

Hacer clic en "¿Ha olvidado su contraseña?"

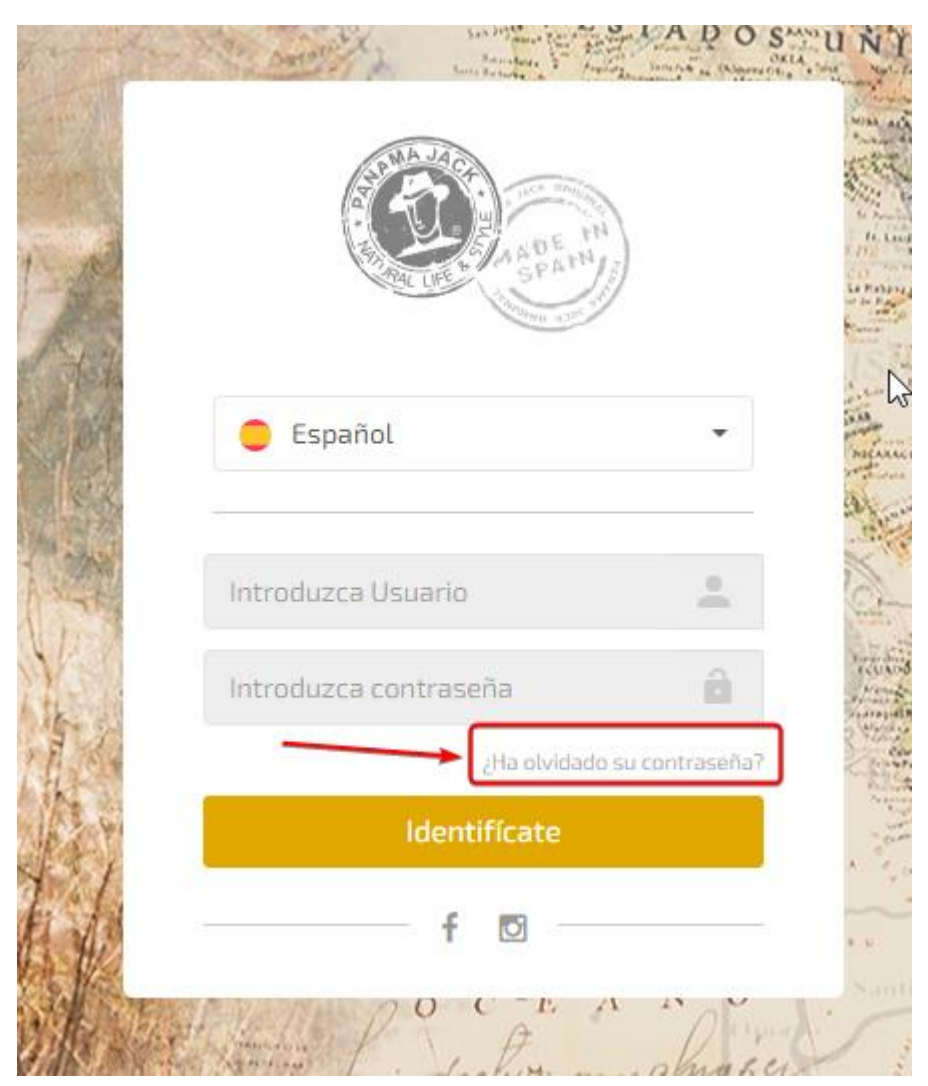

**2.** Nos aparecerá otro cuadro donde nos pedirá nuestro usuario y nuestro correo, lo insertamos y le damos clic a "ENVIAR CÓDIGO". (Los datos que se muestran en la captura son de ejemplo, no utilizar)

Si no sabemos cual es nuestro usuario, hay que preguntar a nuestro agente comercial.

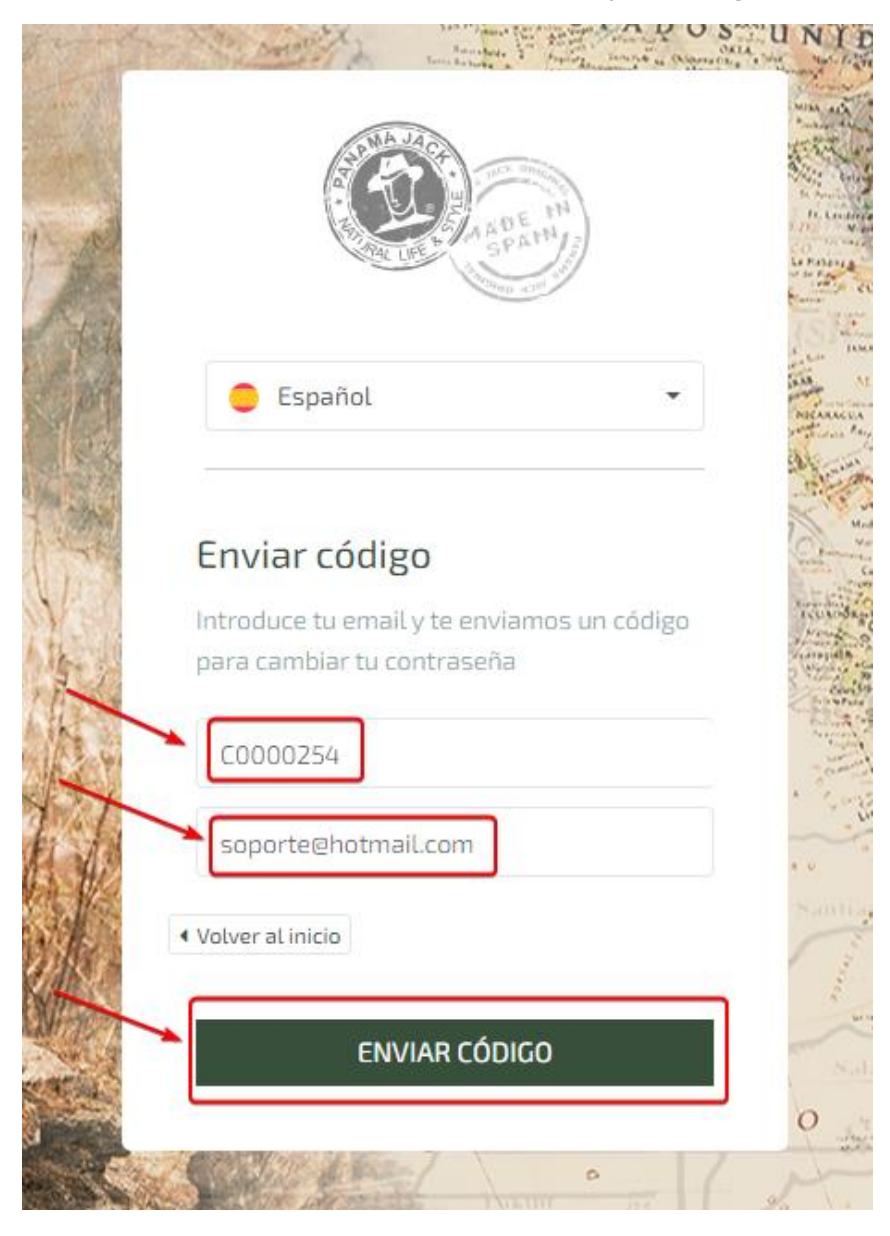

**3.** Una vez le hayamos dado a "ENVIAR CÓDIGO", nos aparecerá el siguiente popup, tendremos que darle a la "x" o a Volver a inicio para ocultarlo (**IMPORTANTE**: No abandonar la página actual)

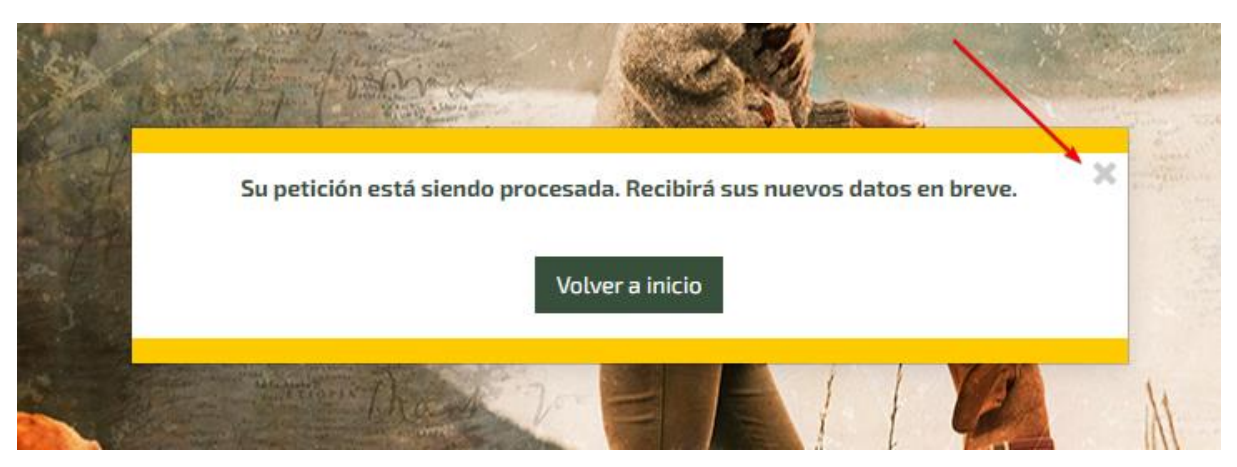

**4.** A la derecha comprobamos que nos está pidiendo que introduzcamos unos datos para cambiar nuestra contraseña. En el primer campo tenemos que insertar nuestro usuario de nuevo.

|          | And And And And And And And And And And                                  | Paping marks a (Marrach. | A War way  |
|----------|--------------------------------------------------------------------------|--------------------------|------------|
| この       | A DEL LOP & CONTRACTOR                                                   | EN ANA                   |            |
| ないで      | 😑 Español                                                                | •                        | . Hat at a |
|          | Nueva contraseña<br>Por favor, introduce el códige<br>Recibido por email | o que has                | all a what |
| a contra | C0000254                                                                 |                          | 11 M       |
| 4        | Código                                                                   |                          |            |
|          | Nueva contraseña                                                         |                          | 1          |
|          | <ul> <li>Volver al inicio</li> </ul>                                     |                          | -          |
|          | CAMBIAR CONTR/                                                           | ASEÑA                    | 0          |
| S.       |                                                                          | - 45                     | 2ºc.       |

**5.** Nos habrá llegado un código al correo, ese código hay que insertarlo en el segundo campo.

| and - | Man America                 | San Andreas State State              | TADO | S- UN      |
|-------|-----------------------------|--------------------------------------|------|------------|
|       | A LANGE                     | A DE IN<br>SPAIN                     |      |            |
| C     | 😑 Español                   |                                      | •    | in a state |
|       | Nueva cont                  | t <b>raseña</b><br>uce el código que | has  | THE PARTY  |
| 1×    | C0000254                    | п.                                   |      | 2          |
|       | A04J0SHA<br>Nueva contras   | eña                                  |      |            |
|       | < Volver al inicio<br>CAMBI | AR CONTRASEÑ                         | IA   | 0          |
|       |                             | the channe                           | - 41 | Jor.       |

**6.** Tan solo quedaría insertar nuestra nueva contraseña en el último campo. (**IMPORTANTE**: Máximo 8 dígitos).

|      | Contract 1                                                 | Formations 2               | hard and                                  | intra a Glas | CKIA . WA             |
|------|------------------------------------------------------------|----------------------------|-------------------------------------------|--------------|-----------------------|
|      | A CONTRACTOR                                               | A DEAM                     | ( AND AND AND AND AND AND AND AND AND AND |              | and the second second |
|      | 😑 Español                                                  |                            |                                           | •            | - Hallel              |
|      | Nueva contra<br>Por favor, introduce<br>recibido por email | <b>seña</b><br>el código c | que h                                     | 85           | 11/2/ mar             |
| A AN | C0000254                                                   |                            |                                           |              |                       |
| A    | A04J0SHA                                                   |                            |                                           |              | ] .                   |
|      | 12345678                                                   |                            |                                           |              | ]                     |
|      | Volver al inicio                                           |                            |                                           |              |                       |
|      | CAMBIAR                                                    | CONTRAS                    | ΕÑΑ                                       |              |                       |
| 1    |                                                            | e Para                     |                                           | - 65         | -                     |

| <b>I</b> • POI UILIMO IE UAMOS AI DOLOM UE CAIVIDIAR CONTRASEN | 7. | Por último | le damos al | botón de | "CAMBIAR | CONTRASEÑA |
|----------------------------------------------------------------|----|------------|-------------|----------|----------|------------|
|----------------------------------------------------------------|----|------------|-------------|----------|----------|------------|

| The second | And Antonia                                           | Same Barratore 2                   | hand have a | OKLA Die N |
|------------|-------------------------------------------------------|------------------------------------|-------------|------------|
| A          |                                                       | A DE SPA                           | In all      |            |
| 1          | 🥚 Español                                             |                                    | •           |            |
|            | Nueva cont<br>Por favor, introdu<br>recibido por emai | <b>raseña</b><br>ce el código<br>l | que has     | Strain ON  |
| the second | C0000254                                              |                                    |             |            |
| X          | A04J0SHA                                              |                                    |             |            |
|            | 12345678                                              |                                    |             | 1          |
|            | Volver al inicio                                      |                                    |             | -          |
|            | CAMBI                                                 | AR CONTRA                          | SEÑA        | 0          |
| ALL STATE  |                                                       | the free                           | - us        | 1 /        |

**8.** Nos aparecerá un popup indicándonos que la contraseña se ha modificado corréctamente. Ya podemos utilizar nuestra nueva contraseña para acceder a la Vendor

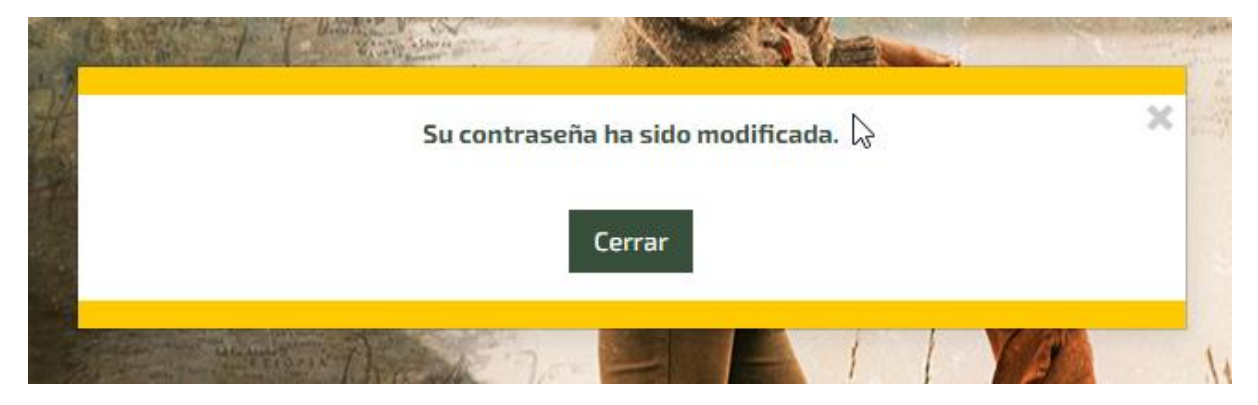